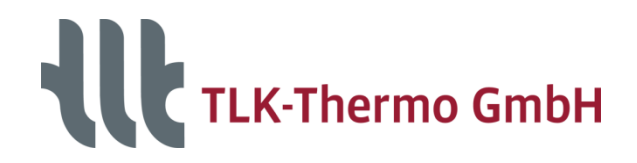

5

# Getting started with the ModelFitter for Excel

Working with the example

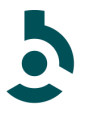

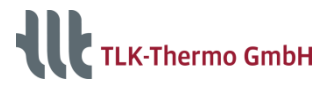

# Guideline

- 1. Overview Excel Tool
- 2. Help
- 3. Main Tab
  - Control Bar
  - Settings
  - Parameters
  - Statistics
- 4. Data Tab
  - Database
  - Simulation results
- 5. Differential State Variables
- 6. Plot Tabs
- 7. History

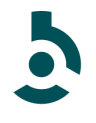

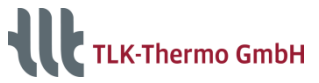

# **Overview Excel Tool**

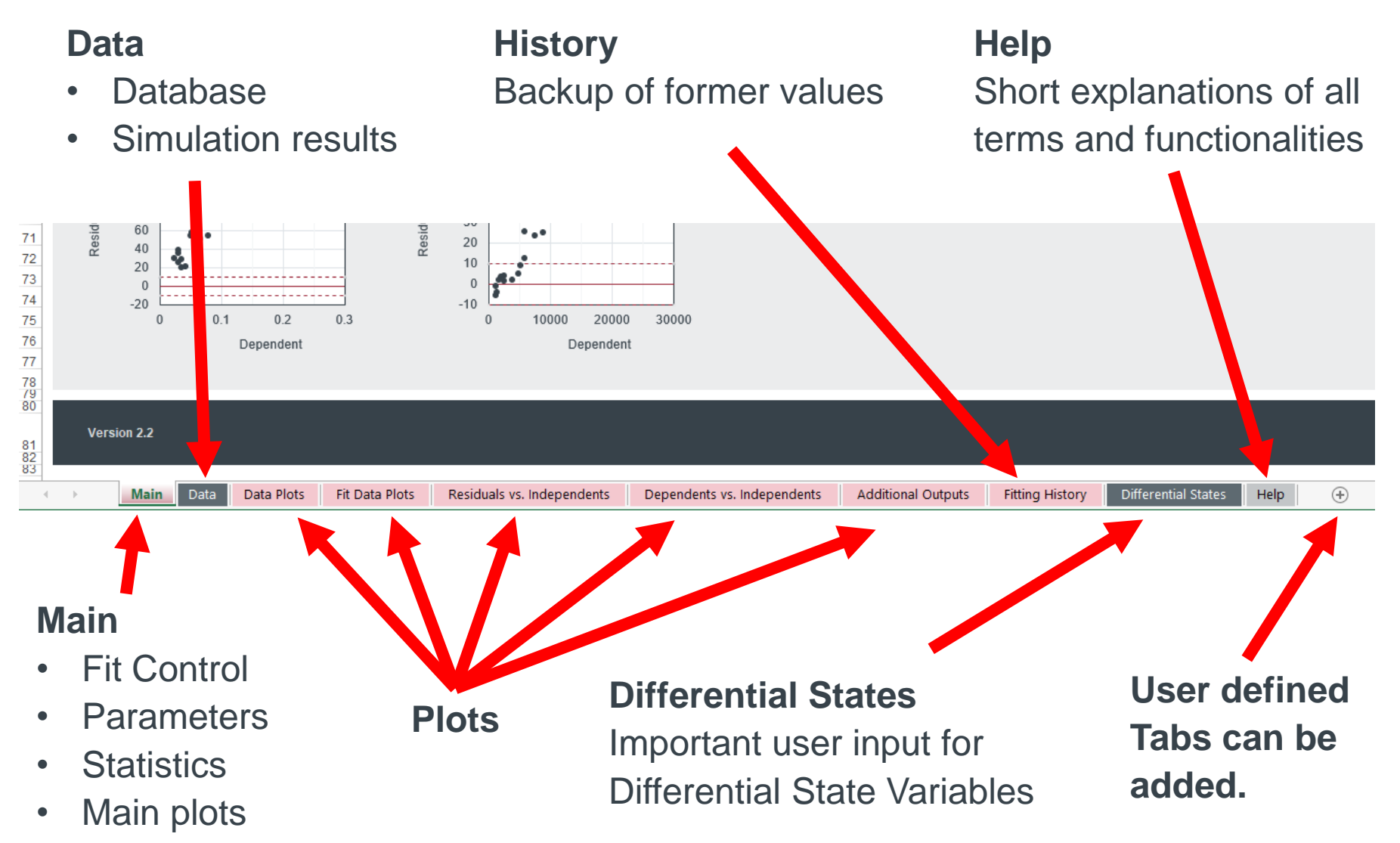

TLK-Thermo GmbH / www.tlk-thermo.com / ModelFitter / August 2022

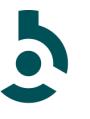

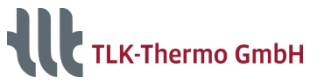

# Help

# On the Help Tab a lot of terms are explained

[s. Help Tab]

Some terms also can be easily looked up on the internet (e.g. Wikipedia, etc.)

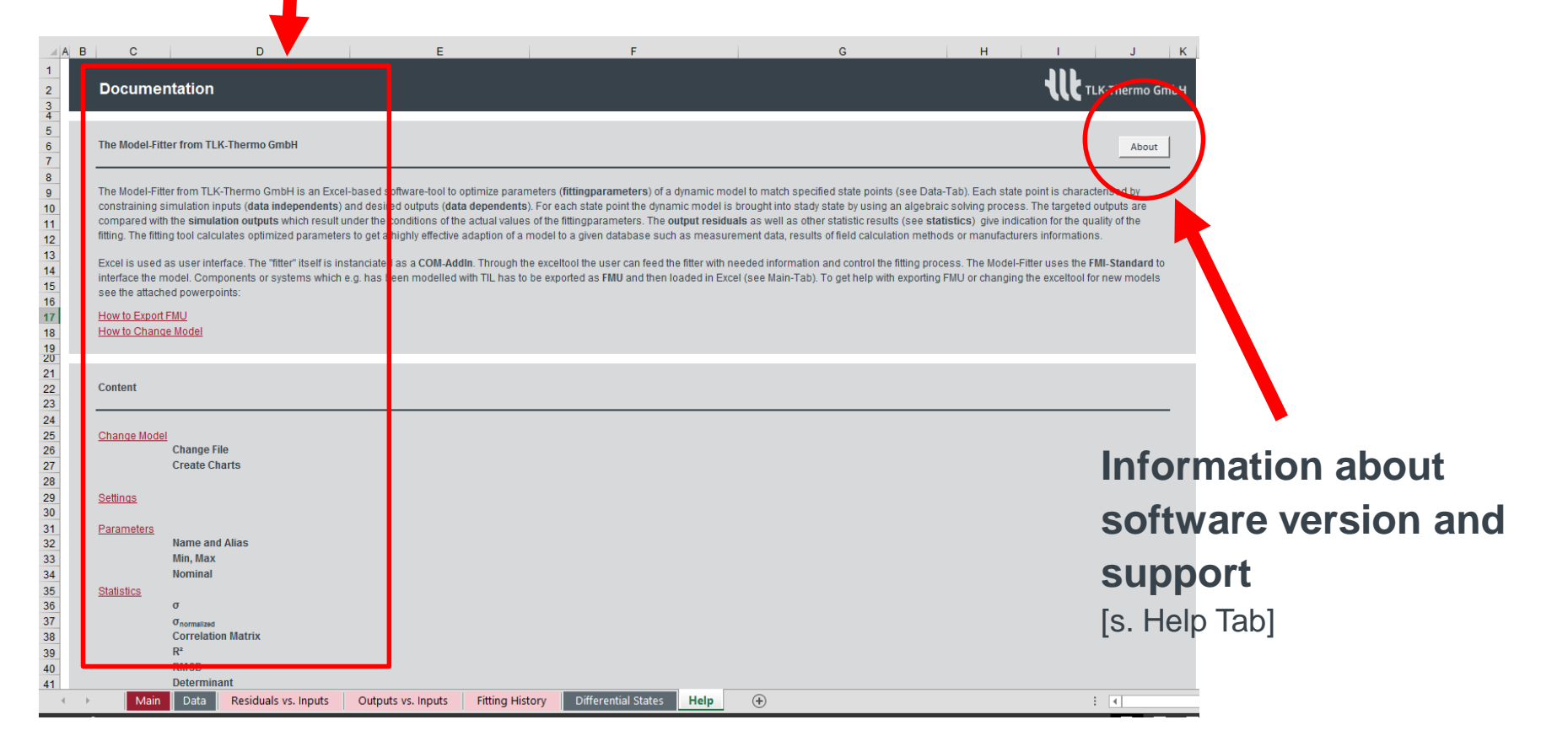

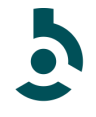

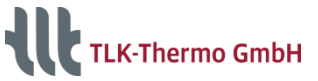

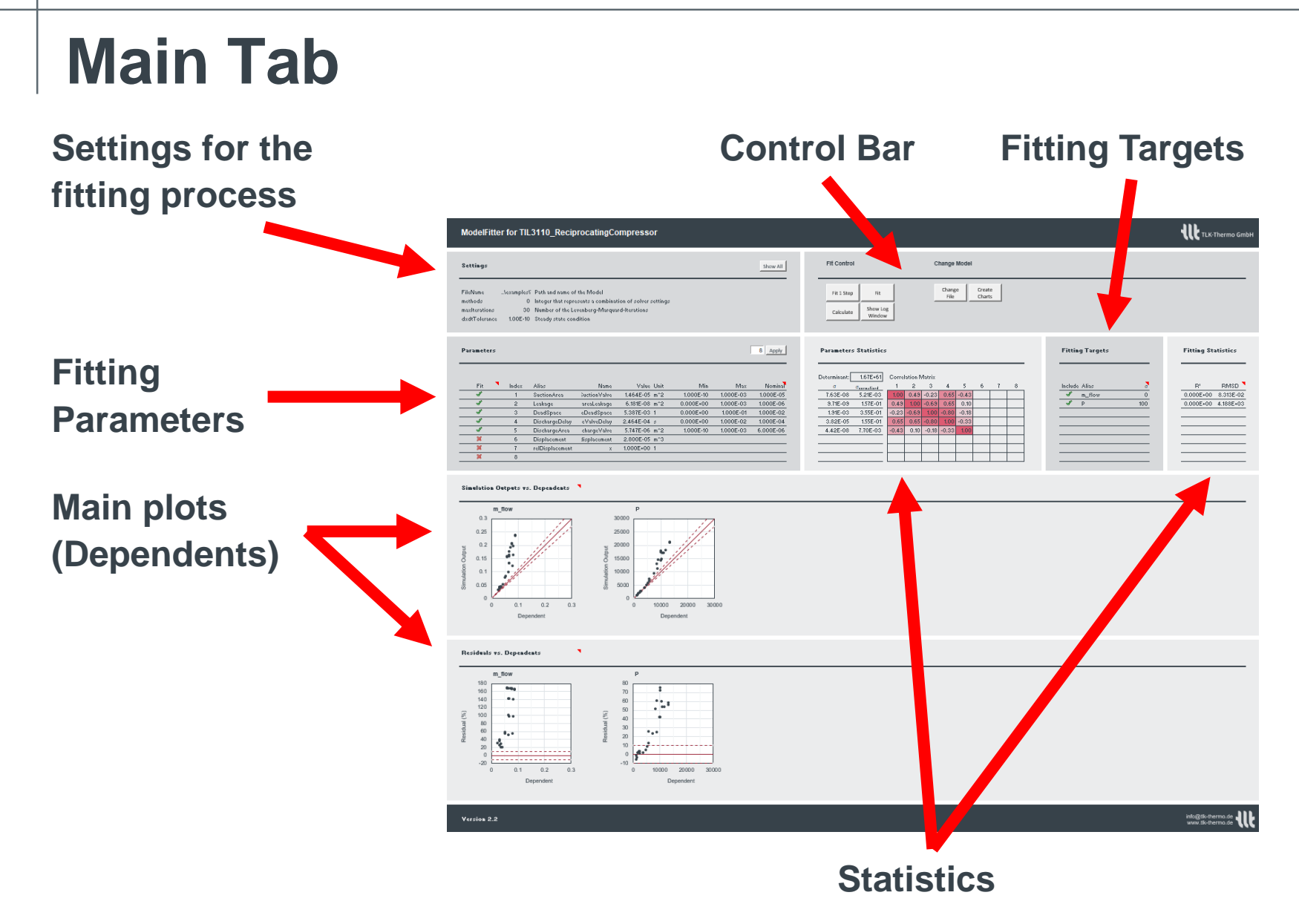

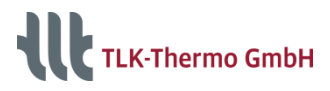

### Main Tab Control Bar

#### Calculate

- Calculates the included static data points [s. Data Tab]
- Outputs are simulation results and some statistics
- No fitting

#### Fit 1 Step

- Only 1 step
- several times Fit1Step is not the same as a complete fit with several steps
- New fitting parameters
- See also fitting history

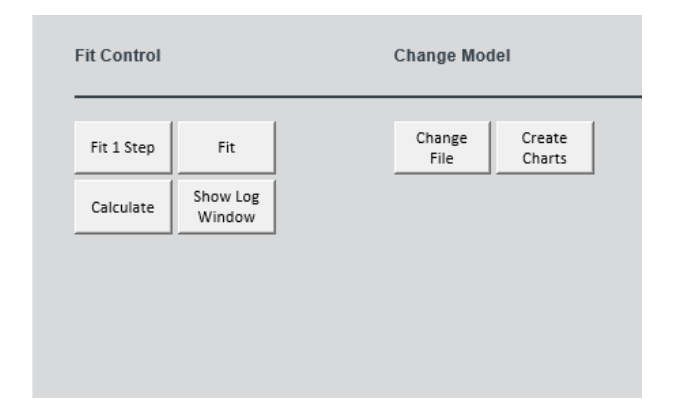

#### Fit

- Complete fit
- Number of steps: maxIterations [s. Settings]
- New fitting parameters
- See also fitting history

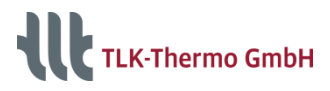

### Main Tab Control Bar

#### Log Window

- Shows messages from the ModelFitter
- Pops up automatically
- After closing reopen with button "Show Log Window"

#### **Change Model**

See documentation of "How to Change Model" for changing the Exceltool to fit other models [s. Help Tab]

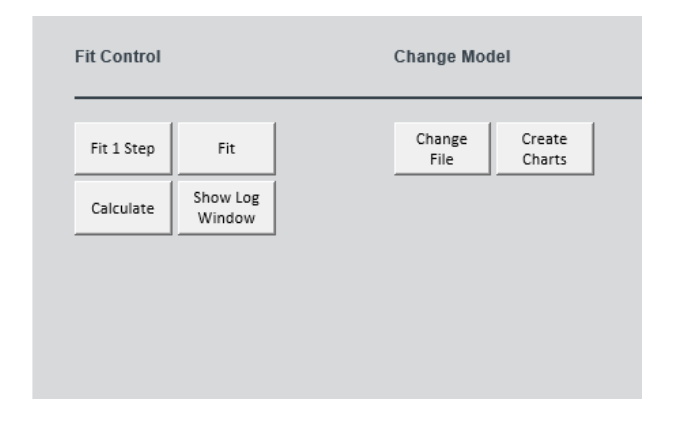

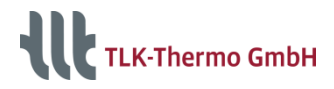

# Main Tab Settings

#### Most important settings

• printStats:

Additional information about the performance of the fitting process are written into the log window

#### maxIterations:

Maxmimum number of steps the ModelFitter does to improve the fitting parameters

#### dxdtTolerance:

Global tolerance for the change of differential state variables during steady state

# Only if problems occur consider to adjust the settings

[s. Help Tab]

#### Settings

| FileName      | C:\Program F | Path and name of the Model                     |
|---------------|--------------|------------------------------------------------|
| printStats    | ×            | Write additional messages                      |
| maxIterations | 20           | Number of the Levenberg-Marquard-Iterations    |
| dxdtTolerance | 1,00E-07     | Steady state condition                         |
| diffStep      | 1,00E-05     | Stepsize for numeric differentiation           |
| epsf          | 1,00E-50     | Minimal change of the fitting target residuals |
| epsg          | 1,00E-50     | Minimum of the gradient                        |
| epsx          | 1,00E-50     | Minimal change of the fitting parameter        |
| tStop         | 100          | Stop time for integration                      |

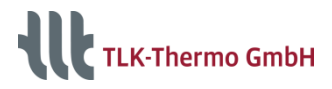

# Main Tab

#### **Parameters**

Fitting parameters [s. Main Tab]

- Have to be marked as such
- As name the full variable path is needed, e.g. "comp.areaSuctionValve"
- Start with meaningful values

**Fixed parameters** [s. Main Tab] Parameters that are marked with a red cross are assigned as fixed parameters during simulation

| ameters |       |                |                |               |           | [         | 9 Ap  |
|---------|-------|----------------|----------------|---------------|-----------|-----------|-------|
| Fit     | Index | Alias          | Name           | Value Unit    | Min       | Мах       | Nom   |
| 4       | 1     | SuctionArea    | SuctionValve   | 1,464E-05 m^2 | 1,000E-10 | 1,000E-03 | 1,000 |
| 4       | 2     | Leakage        | areaLeakage    | 6,181E-08 m^2 | 0,000E+00 | 1,000E-03 | 1,000 |
| 4       | 3     | DeadSpace      | ⇒DeadSpace     | 5,387E-03 1   | 0,000E+00 | 1,000E-01 | 1,000 |
| 4       | 4     | DischargeDelay | (eValveDelay   | 2,464E-04 s   | 0,000E+00 | 1,000E-02 | 1,000 |
| 4       | 5     | DischargeArea  | chargeValve    | 5,747E-06 m^2 | 1,000E-10 | 1,000E-03 | 6,000 |
| ×       | 6     | pInitialLow    | InitialSuction | 1,000E+06 Pa  |           |           |       |
| ×       | 7     | pInitialHigh   | ialDischarge   | 8,000E+06 Pa  |           |           |       |
| ×       | 8     | х              | х              | 1,000E+00 1   |           |           |       |
| ¥       | q     |                |                |               |           |           |       |

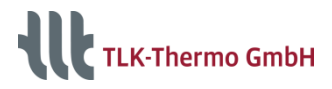

## Main Tab Statistics

#### Sigma

"How near are the current values of the fitting parameters to the optimum?"

| Statistics   |                              |        |         |       |       |       |   |   |   |   |
|--------------|------------------------------|--------|---------|-------|-------|-------|---|---|---|---|
| Determinant: | 1,02E+57                     | Correl | ation M | atrix |       |       |   |   |   |   |
| σ            | $\sigma_{\text{normalized}}$ | 1      | 2       | 3     | 4     | 5     | 6 | 7 | 8 | 9 |
| 2,82E-07     | 1,92E-02                     | 1,00   | -0,03   | 0,03  | 0,92  | -0,74 |   |   |   |   |
| 1,53E-08     | 2,48E-01                     | -0,03  | 1,00    | -0,89 | 0,26  | 0,16  |   |   |   |   |
| 4,07E-03     | 7,56E-01                     | 0,03   | -0,89   | 1,00  | -0,34 | -0,12 |   |   |   |   |
| 1,39E-04     | 5,62E-01                     | 0,92   | 0,26    | -0,34 | 1,00  | -0,65 |   |   |   |   |
| 3,25E-07     | 5,65E-02                     | -0,74  | 0,16    | -0,12 | -0,65 | 1,00  |   |   |   |   |
|              |                              |        |         |       |       |       |   |   |   |   |
|              |                              |        |         |       |       |       |   |   |   |   |
|              |                              |        |         |       |       |       |   |   |   |   |
|              |                              |        |         |       |       |       |   |   |   |   |
|              |                              |        |         |       |       |       |   |   |   |   |

#### **Correlation Matrix**

"How does the fitting parameters influence each other?"

#### **Determinant**

"How well does the database (e.g. measurement plan) fit to the model compared to other databases?"

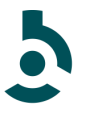

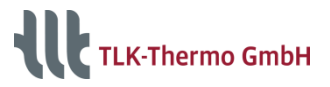

### Main Tab Statistics

#### R<sup>2</sup>

"How well does the fitting parameters hit the database?"

| Statistics |           |
|------------|-----------|
|            |           |
| R²         | RMSD      |
| 0,000E+00  | 8,313E-02 |
| 0,000E+00  | 4,188E+03 |
|            |           |
|            |           |
|            |           |
|            |           |
|            |           |
|            |           |
|            |           |
|            |           |
|            |           |

#### RMSD

"How big is the variation of the residuals?" (residuals = dependent – simulation output)

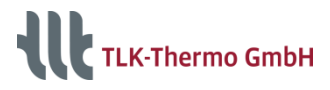

### Data Tab Database

#### The Database contains [s. Data on Data Tab]

- Static points (Data Points) of
- Simulation inputs (Independents),

• Desired outputs (Dependents) and

• Standard Deviation (sigma)

Sigma is also used for weighting the dependents to each other

Here a global sigma for every dependent is entered on the Main Tab [s. Targets on Main Tab]

Data (Measurement, CFD, ...) Data Points Independent Dependent 4 Apply 25 Apply 2 Apply Include Index Alias T\_suc p\_dis m flow m flow p\_suc Name T\_suc p\_dis p\_suc comp.portA.m\_flow Unit Pa Pa kg/s All 1,100E+07 3,500E+06 1.100E+07 3.530E-2.984E+0 1.167E+02 9.000E+06 4.000E+06 1.061E+04 2.833E+0 1.667E+0 7.000E+06 3.500E+0 3.054E-02 1.425E+03 7,000E+06 6 616E-03 5,861E+03 1,004E+04 3.084E+0 1.100E+ 00E+06 6.725E-0 4,500E+06 7,685E-0 10 4.500E+06 1.229E+03 6,575E-02 2.833E+02 1.300E+0 3.500E+06 1.032E+04 12 7.669E-02 7.000E+06 1.167E+02 1.300E+0 4,500E+06 8.919E-02 1.331E+04 14 7,000E+06 4,500E+06 1,100E+07 5,298E+03 1.667E+0 1.300E+07 4.500E+06 3.065E-0 2.534E+03 4,838E+03 4,167E+0 9,000E+06 4,500E+06 7,921E-0 3.084E+0 1.300E+07 4.000E+06 2.931E+0 1.167E+02 7.000E+06 4.500E+06 8,913E-02 1.016E+04 3 033E+02 7.000E+06 3 500E+06 5.848E-02 2.884E+0 1.300E+07 4,000E+06 22 24 2,933E+02 1.300E+07 3,500E+06 5,268E-02 5.849E+03 8,178E-02 7,486E+03 25 /ersion 1.0

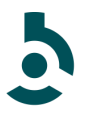

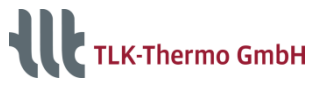

# Data Tab Simulation results

# Beside the Database simulation results are shown

[s. Simulation on Data Tab]

- Simulation output
- Calculated residuum between simulation output and dependents
- Possible additional ouputs

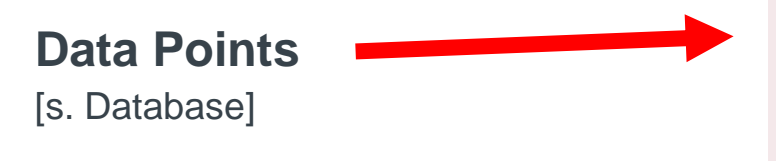

|                | 311                  |            |                  |                 | Simulation          |
|----------------|----------------------|------------|------------------|-----------------|---------------------|
| ILK-Thermo G   | THE T                |            |                  |                 | Simulation          |
|                | Simulation Output    |            | Output Residuals | •               | Simulation Output   |
|                | (Additional)         |            |                  | s)              | (Dependent Variable |
|                | 2 Apply              |            |                  |                 |                     |
| et             | speed                | Р          | m_flow           | Р               | m_flow              |
| summary.efflsE | mmary.speed_rpm.omp. |            |                  | comp.shaftPower | omp.portA.m_flow    |
|                | 1/min                | W          | kg/s             | W               | kg/s                |
| 6.388E-0       | 2.500E+03            | -7.392E+01 | -3.324E-02       | 3.932E+03       | 9.825E-02           |
| 5 406E-0       | 7 000E+03            | -5.931E+03 | -1 104E-01       | 1.695E+04       | 1 764E-01           |
| 8 664E-0       | 1 000E+03            | -7.242E+01 | -1.015E-02       | 2,213E+03       | 4.545E-02           |
| 4 304E-0       | 7.000E+03            | -6.362E+03 | -1 200E-01       | 1.697E+04       | 1,915E-01           |
| 7.846E-0       | 1.000E+03            | 1.465E+01  | -8.884E-03       | 1,176E+03       | 5.163E-02           |
| 8.317E-0       | 1.000E+03            | 5.495E+01  | -7.722E-03       | 1.370E+03       | 3.826E-02           |
| 5.381E-0       | 4.000E+03            | -1.491E+03 | -6.672E-02       | 7.352E+03       | 1.329E-01           |
| 5.977E-0       | 5,500E+03            | -4,197E+03 | -9,477E-02       | 1,424E+04       | 1.620E-01           |
| 5,423E-0       | 7,000E+03            | -7,453E+03 | -1,274E-01       | 2,083E+04       | 2,042E-01           |
| 7,953E-0       | 1,000E+03            | 6,902E+01  | -7,179E-03       | 1,160E+03       | 4,320E-02           |
| 6,588E-0       | 5,500E+03            | -4,360E+03 | -9,309E-02       | 1,468E+04       | 1,588E-01           |
| 2,515E-0       | 7,000E+03            | -7,297E+03 | -1,286E-01       | 1,743E+04       | 2,052E-01           |
| 5,187E-0       | 7,000E+03            | -7,750E+03 | -1,459E-01       | 2,106E+04       | 2,351E-01           |
| 6,079E-0       | 7,000E+03            | -6,342E+03 | -9,765E-02       | 1,819E+04       | 1,561E-01           |
| 3,023E-0       | 5,500E+03            | -4,354E+03 | -1,148E-01       | 1,284E+04       | 1,968E-01           |
| 8,204E-0       | 2,500E+03            | -4,850E+02 | -2,762E-02       | 5,783E+03       | 7,835E-02           |
| 8,705E-0       | 1,000E+03            | -9,549E+01 | -1,073E-02       | 2,630E+03       | 4,138E-02           |
| 6,951E-0       | 2,500E+03            | -2,398E+02 | -4,292E-02       | 5,077E+03       | 1,221E-01           |
| 7,394E-0       | 4,000E+03            | -2,232E+03 | -6,533E-02       | 1,116E+04       | 1,321E-01           |
| 2,378E-0       | 7,000E+03            | -7,586E+03 | -1,471E-01       | 1,775E+04       | 2,362E-01           |
| 3,801E-0       | 7,000E+03            | -5,419E+03 | -9,891E-02       | 1,439E+04       | 1,574E-01           |
| 8,646E-0       | 1,000E+03            | -3,318E+01 | -1,195E-02       | 2,628E+03       | 4,278E-02           |
| 8,573E-0       | 1,000E+03            | -3,887E+01 | -7,427E-03       | 1,830E+03       | 3,219E-02           |
| 8,346E-0       | 2,500E+03            | -7,345E+02 | -3,041E-02       | 6,583E+03       | 8,308E-02           |
| 5,574E-0       | 4,000E+03            | -1,767E+03 | -7,993E-02       | 9,253E+03       | 1,617E-01           |

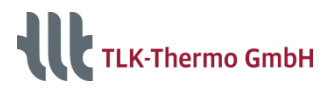

## **Differential State Variables**

The steady state definition is mainly influenced by the values given here Cumulating and effectless differential state variables are marked with a cross [s. Differential State Tab]

| fferential State Variab<br>some specific different<br>er tries to bring the rest<br>ttodetect is a function t<br>ecuted. | al state variables the differentiation cannot be brought to zero (" <b>cumulating Variables</b> "). In this case, those vari<br>of the differential states to zero. Otherwise the fitter could not come to stady state.<br>detect recommended nominal values of the differential state variables. Additionally, the exclusion of the state v | ables has to be ma<br>ariables that should | Autodete<br>rked for being igno | red while the |
|----------------------------------------------------------------------------------------------------|----------------------------------------------------------------------------------------------------|--------------------------------------------|---------------------------------|---------------|
| some specific different<br>er tries to bring the rest<br><b>todetect</b> is a function t<br>ecuted.                      | al state variables the differentiation cannot be brought to zero (" <b>cumulating Variables</b> "). In this case, those vari<br>If the differential states to zero. Otherwise the fitter could not come to stady state.<br>detect recommended nominal values of the differential state variables. Additionally, the exclusion of the state v | ables has to be ma<br>ariables that should | rked for being igno             | red while the |
| e as                                                                                                    |                                                                                                    |                                            |                                 |               |
| te Manialata - Manaa                                                                                                    |                                                                                                    |                                            |                                 |               |
| ate variable Name                                                                                                    |                                                                                                    | Unit Min                                   | Max                             | Nominal       |
| comp.suc                                                                                                    | onChamberVLEFluid.p                                                                                                    | 0,00E+00                                   | 1,00E+300                       | 1,00E+06      |
| ✓ comp.disc                                                                                                    | argeChamberVLEFluid.p                                                                                                    | 0,00E+00                                   | 1,00E+300                       | 7,99E+06      |
| Comp.port                                                                                                    | .h_outflow                                                                                                    | -1,00E+300                                 | 1,00E+300                       | 3,50E+05      |
| ✓ comp.port                                                                                                    | .h_outflow                                                                                                    | -1,00E+300                                 | 1,00E+300                       | 3,50E+05      |
| 💥 comp.getl                                                                                                    |                                                                                                    | -1.00E+300                                 | 1,00E+300                       | 1,00E-03      |

| Version 1.0 | info@tlk-thermo.de |
|-------------|--------------------|
|-------------|--------------------|

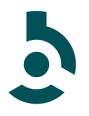

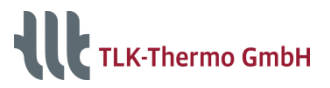

# **Plot Tabs**

#### **Dependents vs. Independents**

Here the mass flow rate in the simulation rises too high compared with the dependent with respect to the speed (independent) [s. Outputs vs. Inputs Tab]

#### **Residuals vs. Independents**

Same conclusion. Residual between simulation output and dependent grows with higher speed. [s. Residuals vs. Inputs Tab]

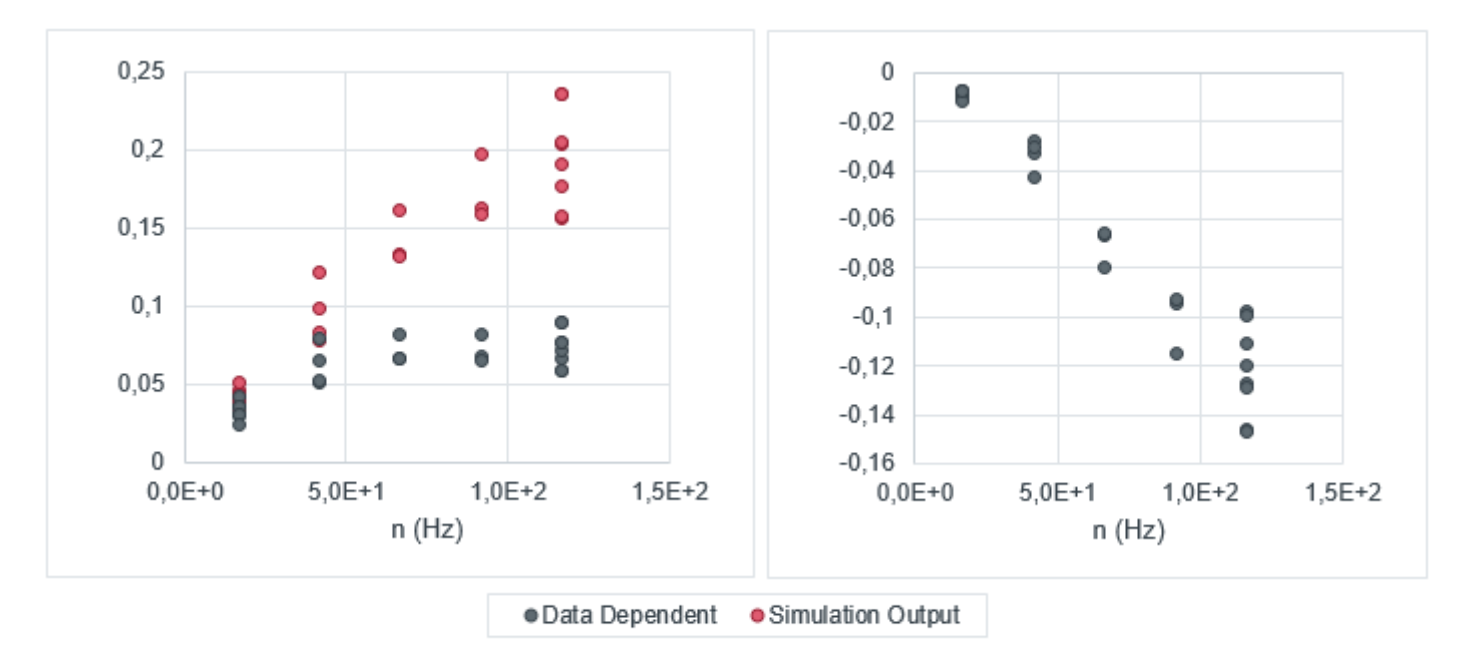

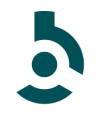

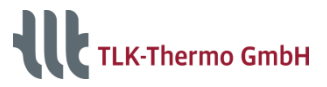

# **Plot Tabs**

#### Via bar charts, particular data points can easily be localized.

[s. Tabs of Data Plots, Fit Data Plots, Additional Outputs]

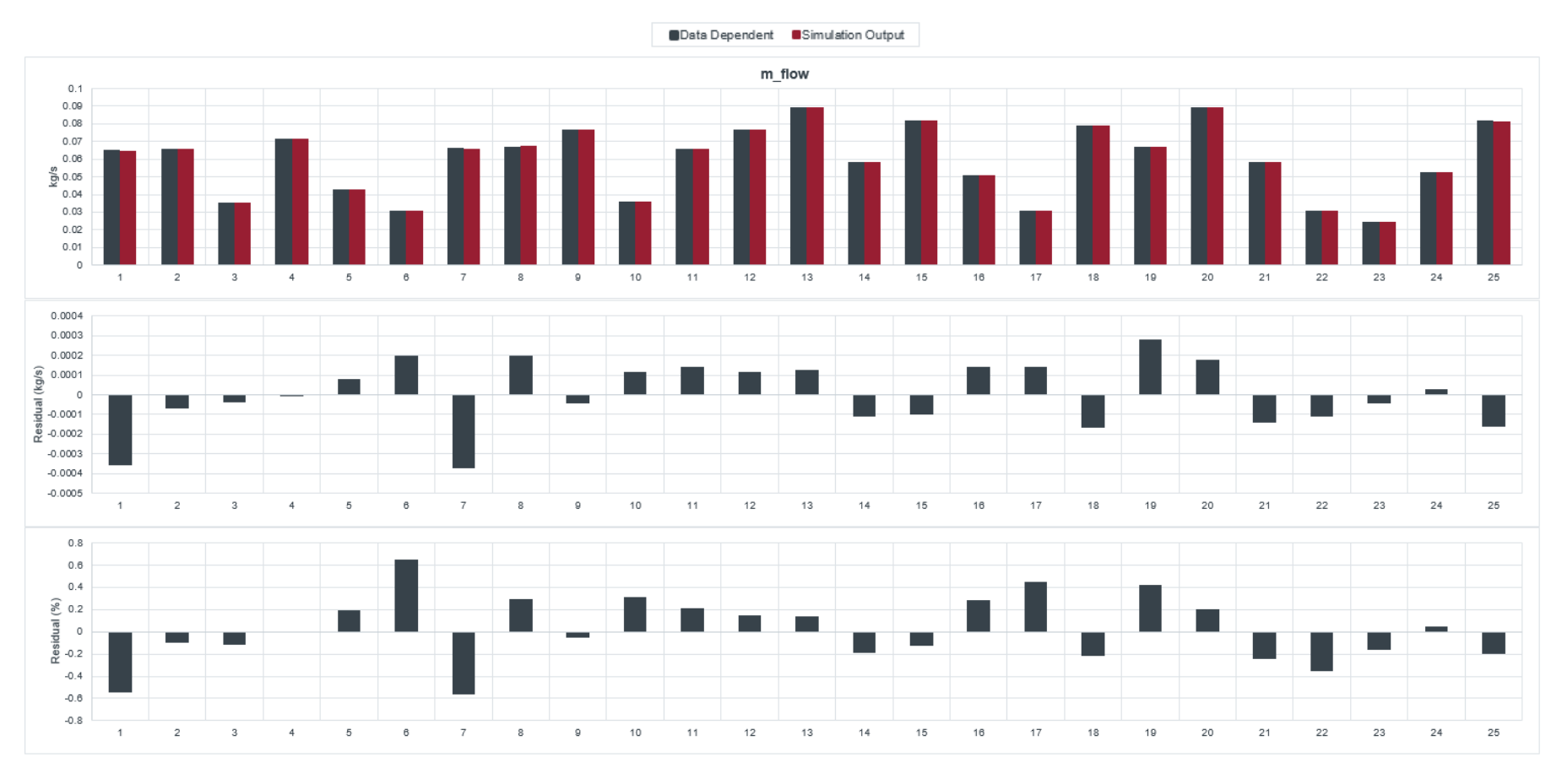

TLK-Thermo GmbH / www.tlk-thermo.com / ModelFitter / August 2022

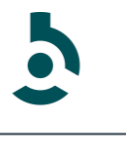

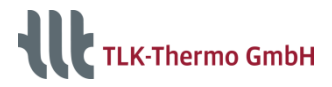

# History

# In case of a Fit, a Fit1Step or essential changes of the differential state variables informations are saved in the fitting history

[s. Fitting History Tab]

| History of Fitting Parameter |                       |                       |                                                                |                                                |                                                               |                                                                                          |                                    |           |           |        |
|------------------------------|-----------------------|-----------------------|----------------------------------------------------------------|------------------------------------------------|---------------------------------------------------------------|------------------------------------------------------------------------------------------|------------------------------------|-----------|-----------|--------|
| Clear All                    |                       |                       |                                                                |                                                |                                                               |                                                                                          |                                    |           |           |        |
| Fit One Step                 |                       |                       |                                                                |                                                |                                                               |                                                                                          |                                    |           |           |        |
| Time Stamp                   | Fit                   | Index                 | Alia                                                           | s Name                                         | Start Value                                                   | Fitted Value Unit                                                                        | σ <sub>normalized</sub> Dependents | R²        | RMSD      | Target |
| 15.06.2016 13:46:23          | 1                     | 1                     | SuctionArea                                                    | SuctionValve                                   | 1,464E-05                                                     | 7,744E-06 m^2                                                                            | 1,92E-02 m_flow                    | 0,000E+00 | 8,313E-02 | 1      |
|                              | 1                     | 2                     | Leakage                                                        | areaLeakage                                    | 6,181E-08                                                     | 2,383E-07 m^2                                                                            | 2,48E-01 P                         | 0,000E+00 | 4,188E+03 | 1      |
|                              | 4                     | 0                     | DeedOneee                                                      | DeedOnees                                      | E 207E 02                                                     | 1 244E 02 4                                                                              | 7.565.01                           |           |           |        |
|                              | 1                     | 3                     | DeadSpace                                                      | speadSpace                                     | 5,387E-03                                                     | 1,2416-02 1                                                                              | 7,000-01                           |           |           |        |
|                              | 1                     | 4                     | DischargeDelay                                                 | jeValveDelay                                   | 2,464E-04                                                     | 2,449E-04 s                                                                              | 5,62E-01                           |           |           |        |
|                              | 1<br>1<br>1           | 3<br>4<br>5           | DischargeDelay<br>DischargeArea                                | jeValveDelay<br>ichargeValve                   | 2,464E-04<br>5,747E-06                                        | 2,449E-04 s<br>5,306E-06 m <sup>2</sup>                                                  | 5,62E-01<br>5,65E-02               |           |           |        |
|                              | 1<br>1<br>1<br>0      | 3<br>4<br>5<br>6      | DischargeDelay<br>DischargeArea<br>plnitialLow                 | ichargeValve<br>InitialSuction                 | 5,387E-03<br>2,464E-04<br>5,747E-06<br>1,000E+06              | 2,449E-04 s<br>5,306E-06 m <sup>2</sup><br>1,000E+06 Pa                                  | 5,62E-01<br>5,65E-02               |           |           |        |
|                              | 1<br>1<br>1<br>0<br>0 | 3<br>4<br>5<br>6<br>7 | DischargeDelay<br>DischargeArea<br>plnitialLow<br>plnitialHigh | ichargeValve<br>initialSuction<br>ialDischarge | 5,387E-03<br>2,464E-04<br>5,747E-06<br>1,000E+06<br>8,000E+06 | 2,449E-02 1<br>2,449E-04 s<br>5,306E-06 m <sup>A</sup> 2<br>1,000E+06 Pa<br>8,000E+06 Pa | 5,62E-01<br>5,65E-02               |           |           |        |

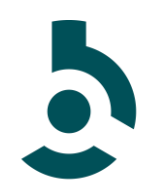

#### ModelFitter

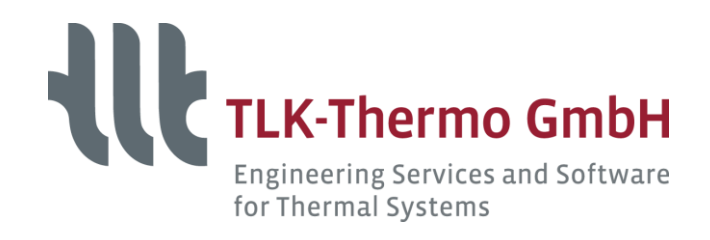

TLK-Thermo GmbH Hans-Sommer-Straße 5 38106 Braunschweig / Germany

Phone: +49/531/390 76 - 28 Fax: +49/531/390 76 - 29 E-Mail: software@tlk-thermo.de www.tlk-thermo.com